# 「TSUNAGU CITY 2025 in NAGO」 ユーザー向けマニュアル (金融機関口座接続編)

2024/11/27

**みずほ銀行** デジタルイノベーション部 ともに挑む。ともに実る。

MIZHO

| 1.金融機関別口座設定(琉球銀行編)   | •••P2    |
|----------------------|----------|
| 2.金融機関別口座設定(沖縄海邦銀行編) | • • • P9 |
| 3.金融機関別口座設定(JAバンク編)  | •••P16   |

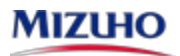

## 金融機関別口座設定(琉球銀行編)

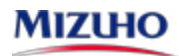

#### 金融機関別口座設定(琉球銀行編・その1)

- 琉球銀行のお口座との接続は、以下の手順でご登録ください。ご登録に際しましては、お口座の「支店名」「口座番号」
   「キャッシュカードの暗証番号」をご入力いただき、「琉球銀行へ届出している電話番号の電話での対応(認証)」が必要です。
- 「利用規定」の内容をご確認ください。ご確認後、お口座の「支店名」および「口座番号」の入力してください。

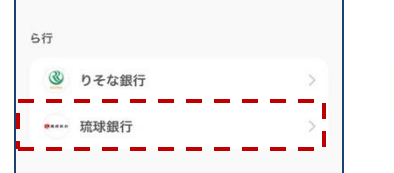

琉球銀行を検索

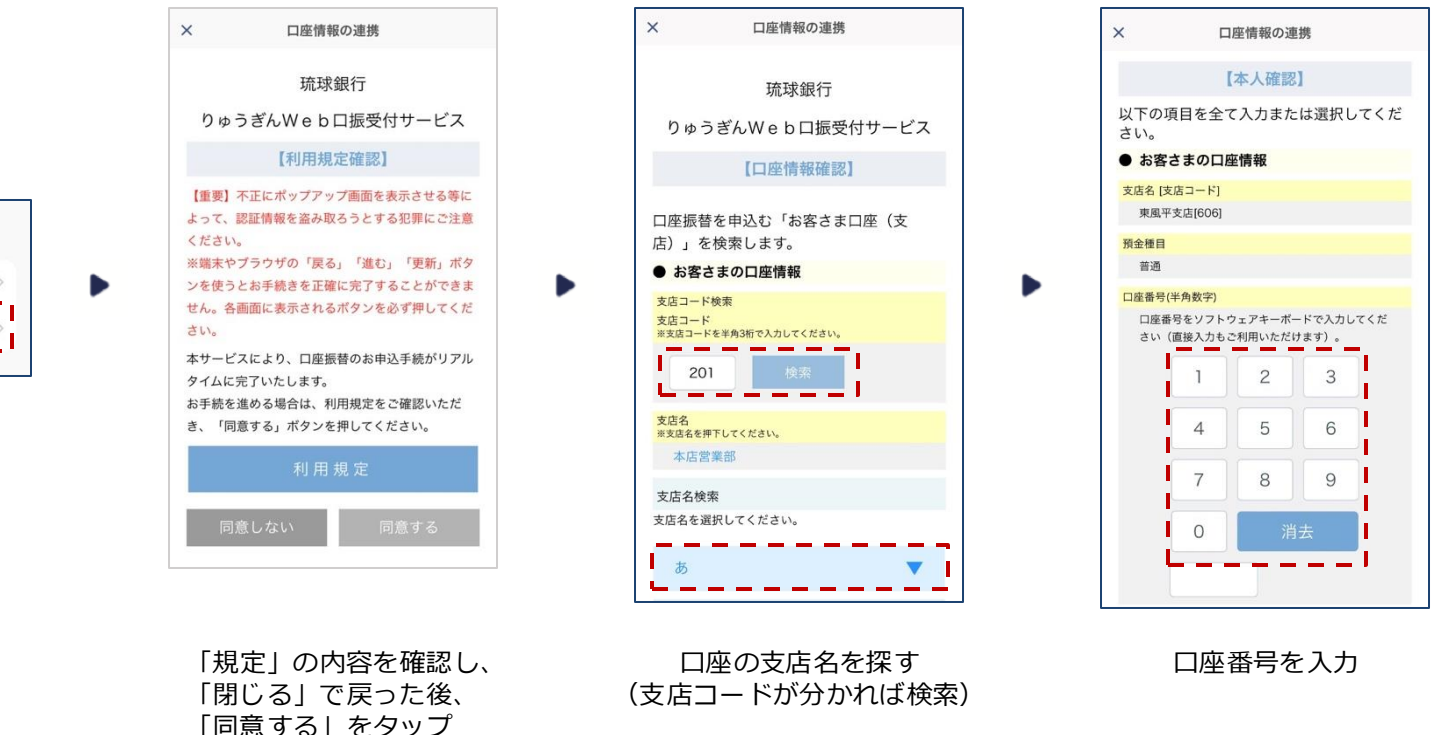

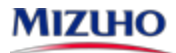

#### 金融機関別口座設定(琉球銀行編・その2)

- ●「琉球銀行に届出している電話番号」等を入力してください。
- ※届出している電話番号が相違する場合は「入力内容をご確認のうえ、再度、操作をお願いします」と表示されます。

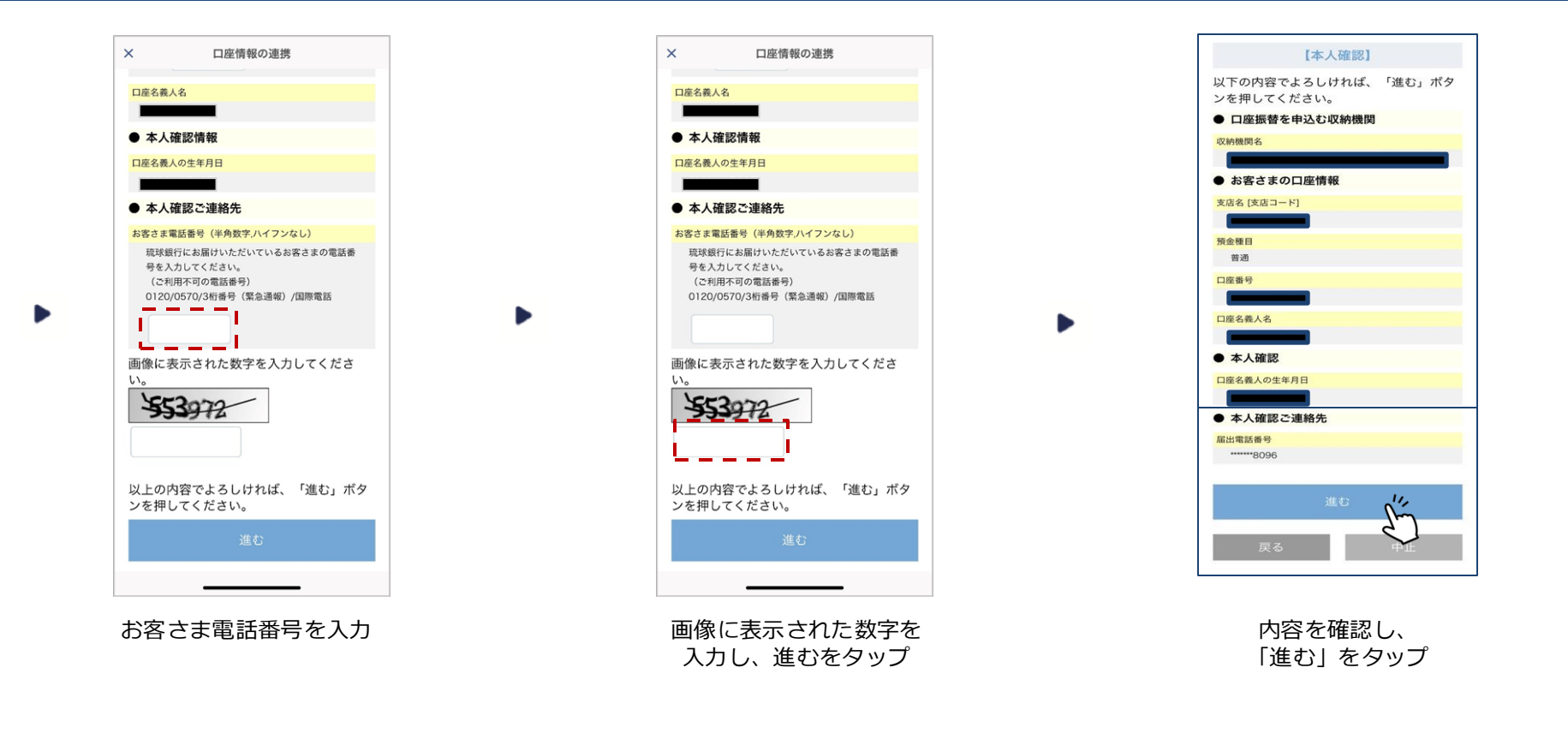

#### 金融機関別口座設定(琉球銀行編・その3)

- 「ワンタイムパスワード」の入力は、「琉球銀行に届出している電話」からの対応が必要です。
- 携帯電話を届出している場合は「SMS認証(ショートメッセージ)」を、固定電話を届出している場合は「自動音声認証」を選択してください。(固定電話の届出のみの場合は「自動音声認証」となります)
- 途中で「エラー画面」が出た場合は、次ページを参考に対応してください。

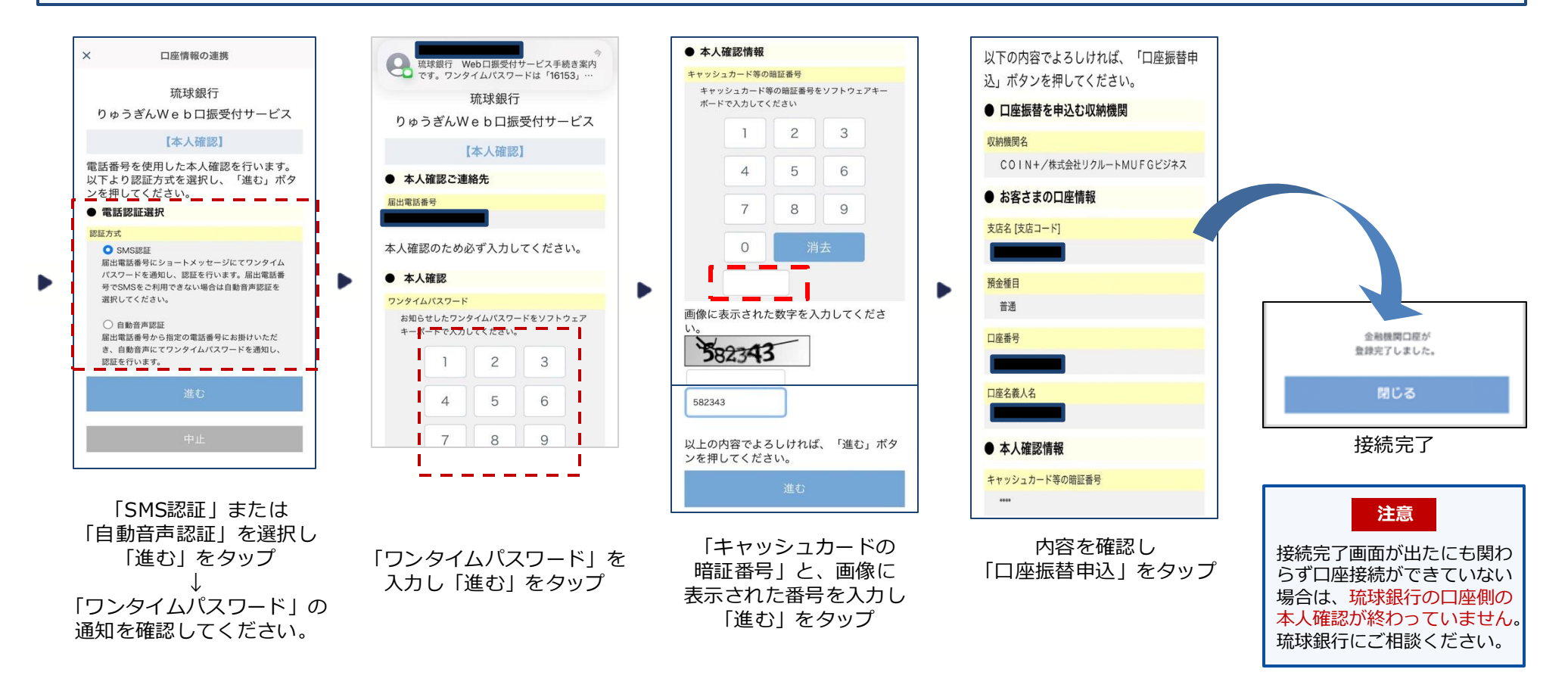

### 金融機関別口座設定(琉球銀行編・よくあるご質問)

| No. | ご質問                                                                               |                                                                                  |
|-----|-----------------------------------------------------------------------------------|----------------------------------------------------------------------------------|
| 1   | 琉球銀行に届けている電話番号が、 <b>自宅の固定電話の番号</b><br>です。SMSは受け取れますか?                             | ・SMSは受け取れません。<br>「自動音声認証」で、自宅電話から音声にて確認してください。<br>・琉球銀行にて、携帯電話番号を届出後、再度お手続きくささい。 |
| 2   | 琉球銀行に届けている電話番号が、 <b>昔使っていた携帯の電</b><br><b>話番号</b> です。どうすれば、SMS認証/自動音声認証ができ<br>ますか? | ・琉球銀行にて、登録電話番号の変更手続きを行ってください。                                                    |
| 3   | ワンタイムパスワードを忘れてしまいました。                                                             | ・もう一度、登録手続きからやり直してください。                                                          |
| 4   | 琉球銀行に届出している電話番号が分かりません。<br>キャッシュカードの暗証番号を忘れてしましました。                               | ・琉球銀行にご相談ください。                                                                   |
| 5   | 口座接続を完了したはずなのに、口座を確認すると登録さ<br>れていません。                                             | ・琉球銀行窓口にお問い合わせください。                                                              |
| 6   | キャッシュカードを持っていません。<br>(通帳しか利用していません)                                               | ・琉球銀行にて、キャッシュカードの発行手続きをお願いします。                                                   |
| 7   | エラーコード・エラーメッセージが表示され、先に進め<br>ません。                                                 | ・次ページ以降の一覧表をご確認いただき、対応をお願いします。                                                   |

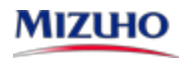

### 金融機関別口座設定(琉球銀行編・エラーコード/エラーメッセージ)

| エラーメッセージの例                                  | エラーコード                 | 原因                                                                                                    | ご対応                                                                       |
|---------------------------------------------|------------------------|----------------------------------------------------------------------------------------------------|---------------------------------------------------------------------------|
| 入力内容をご確認のうえ、再度、<br>操作をお願いします                | 無                      | 「口座情報」「届出電話番号」「キャッシ<br>ュカード暗証番号」などの入力内容が琉球<br>銀行への届出内容と相違している。                                                             | ご確認のうえ、再度入力ください。<br>「届出電話番号」が相違する場合は、琉球<br>銀行にて、登録電話番号の変更手続きを行<br>ってください。 |
| 正しく入力してください<br>(「口座番号」「生年月日」<br>「暗証番号」の入力時) | 無                      | 入力方法が「半角数字」でない等                                                                                                    | 「半角数字」で入力してください。                                                          |
| タイムアウトしました                                  | T999002W               | 画面を操作せず一定時間を経過した場合、<br>お申込操作を中止させていただきます。                                                                                  | 再度お手続きください。                                                               |
| 画面上の操作で画面遷移が行わ<br>れなかった                     | T999001W               | ブラウザのアドレスバーに本サービス画面<br>のURLを直接入力してアクセスした場合や、<br>ブラウザの「戻る」でバックした場合、エ<br>ラーとなります。                                            | 再度お手続きください。                                                               |
| しばらくしてからご利用いただ<br>きますようお願いします               | T061001W<br>T002999Eなど | <ul> <li>(1)キャッシュカードの暗証番号入力画面で</li> <li>10分以上経過した場合</li> <li>(2)画面で入力された情報をシステムで正し</li> <li>く受信できなかった場合(電波が悪い等)</li> </ul> | 再度お手続きください。                                                               |
| お客様の携帯電話では本サービ<br>スはご利用いただけません              | T003008W<br>T003009W   | 携帯電話がサービス対象外の機種です。                                                                                                    | 別の端末をご用意ください。                                                             |

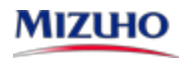

金融機関別口座設定(沖縄海邦銀行編・エラーコード/エラーメッセージ)

| エラーメッセージの例                                       | エラーコード                                         | 原因                                                                                                    | ご対応                                                                                                    |
|--------------------------------------------------|------------------------------------------------|----------------------------------------------------------------------------------------------------|----------------------------------------------------------------------------------------------------|
| 口座認証エラーの回数が<br>上限を超えました                          | T061003W<br>T062020W<br>T062G43Wなど             | 「口座名義人」「生年月日」「キャッシュ<br>カードの暗証番号」 を所定の回数以上、<br>間違って入力し、一時的にロックがかかっ<br>ている                                                                                                    | 入カミスであれば、翌日以降に再度正しい情報を<br>入力してください。(ロックが解除されます)<br>ご結婚等で氏名が変わった場合や、暗証番号をお<br>忘れの場合は、琉球銀行に相談し所定の手続きを<br>行ってください。                                                                                                    |
| お取引ができませんでした<br>と表示される、<br>金融機関まで連絡するよう<br>表示される | T062G60W<br>T062G65W<br>T062G85W<br>T062G97Wなど | <ul> <li>(1)入力内容が、琉球銀行へ届出している内容と違っている</li> <li>(2)お申込できない口座を登録しようとしている</li> <li>【具体例】 <ul> <li>長期間ご利用のない口座</li> <li>解約済の口座</li> <li>キャッシュカード未発行の口座</li> <li>暗証番号相違により停止中の口座</li> <li>貯蓄預金口座</li> <li>法人名義の口座</li> <li>カードローン専用口座</li> <li>ご利用を制限されている口座</li> </ul> </li> </ul> | <ul> <li>(1)入力された「口座番号」「口座名義人」<br/>「生年月日」をご確認のうえ、再度入力<br/>してください。氏名変更された方等は、<br/>琉球銀行にご相談ください。</li> <li>一定回数間違って入力するとロックが<br/>かかります。<br/>(通帳等口座情報が判るものとお届け印を<br/>ご準備のうえ窓口にてお手続きが必要です)</li> <li>(2) 口座の状態や口座の種類をご確認いただき、<br/>左記に該当するようであれば、別の口座を<br/>登録ください。ご不明の場合は、琉球銀行<br/>までご相談ください。</li> </ul> |
| 上記以外                                             | 上記以外                                           |                                                                                                    | 「琉球銀行Web口振受付サービス」に関する<br>エラーは、琉球銀行にお問い合わせください。<br>「J-Coin Pay」に関するエラーは、J-Coin Pay<br>サポートセンターにお問い合わせください。                                                                                                    |

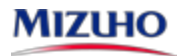

## 金融機関別口座設定(沖縄海邦銀行編)

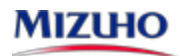

#### 金融機関別口座設定(沖縄海邦銀行編・その1)

●沖縄海邦銀行のお口座との接続は、以下の手順でご登録ください。ご登録に際しましては、お口座の「支店名」「口座番号」
 「キャッシュカードの暗証番号」のご入力と、「沖縄海邦銀行へ届出している電話番号の電話での対応(認証)」が必要です。

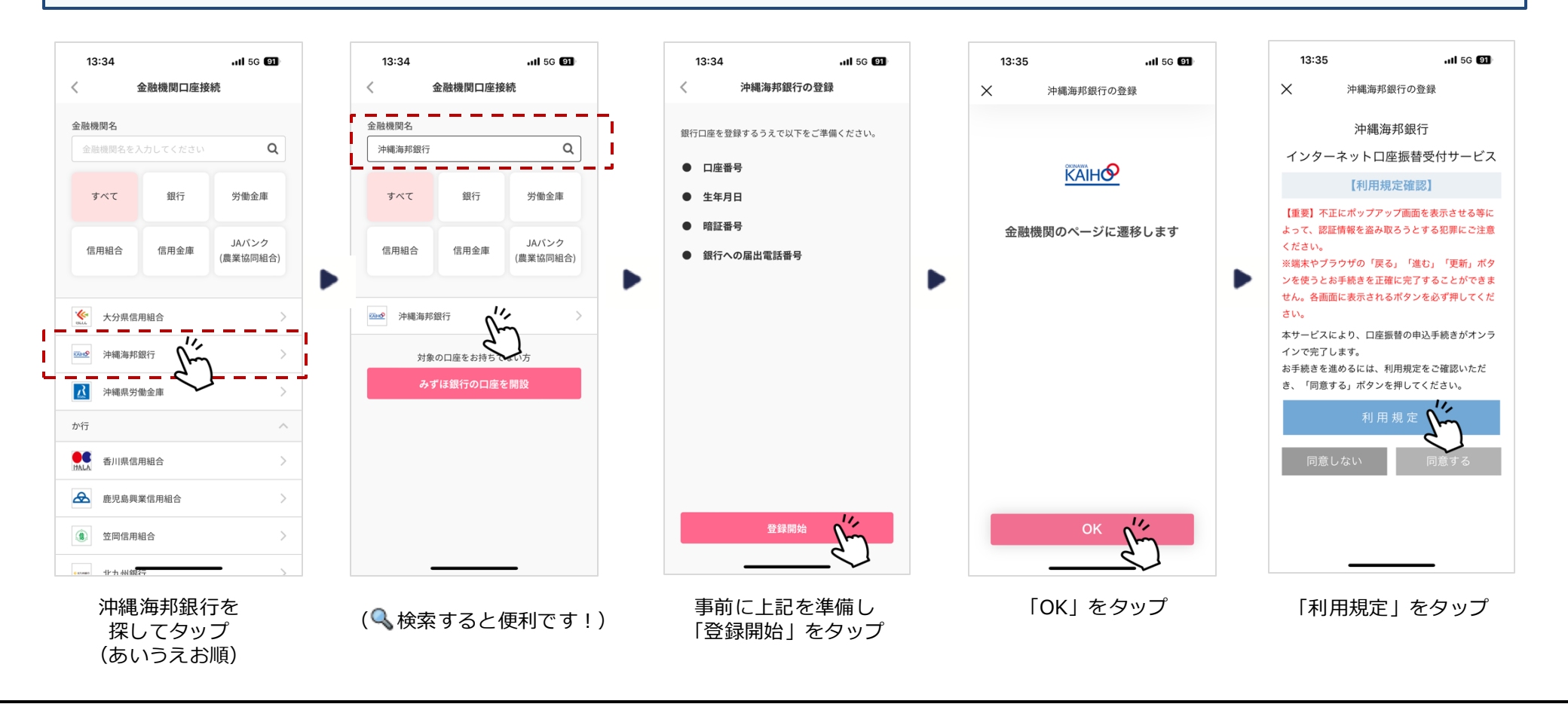

#### 金融機関別口座設定(沖縄海邦銀行編・その2)

●「利用規定」の内容をご確認ください。ご確認後、お口座の「支店名」を選択いただき、「口座番号」と「沖縄海邦銀行に届出している電話番号」等を入力してください。

※ 届出している電話番号が相違する場合は「入力内容をご確認のうえ、再度、操作をお願いします」と表示されます。

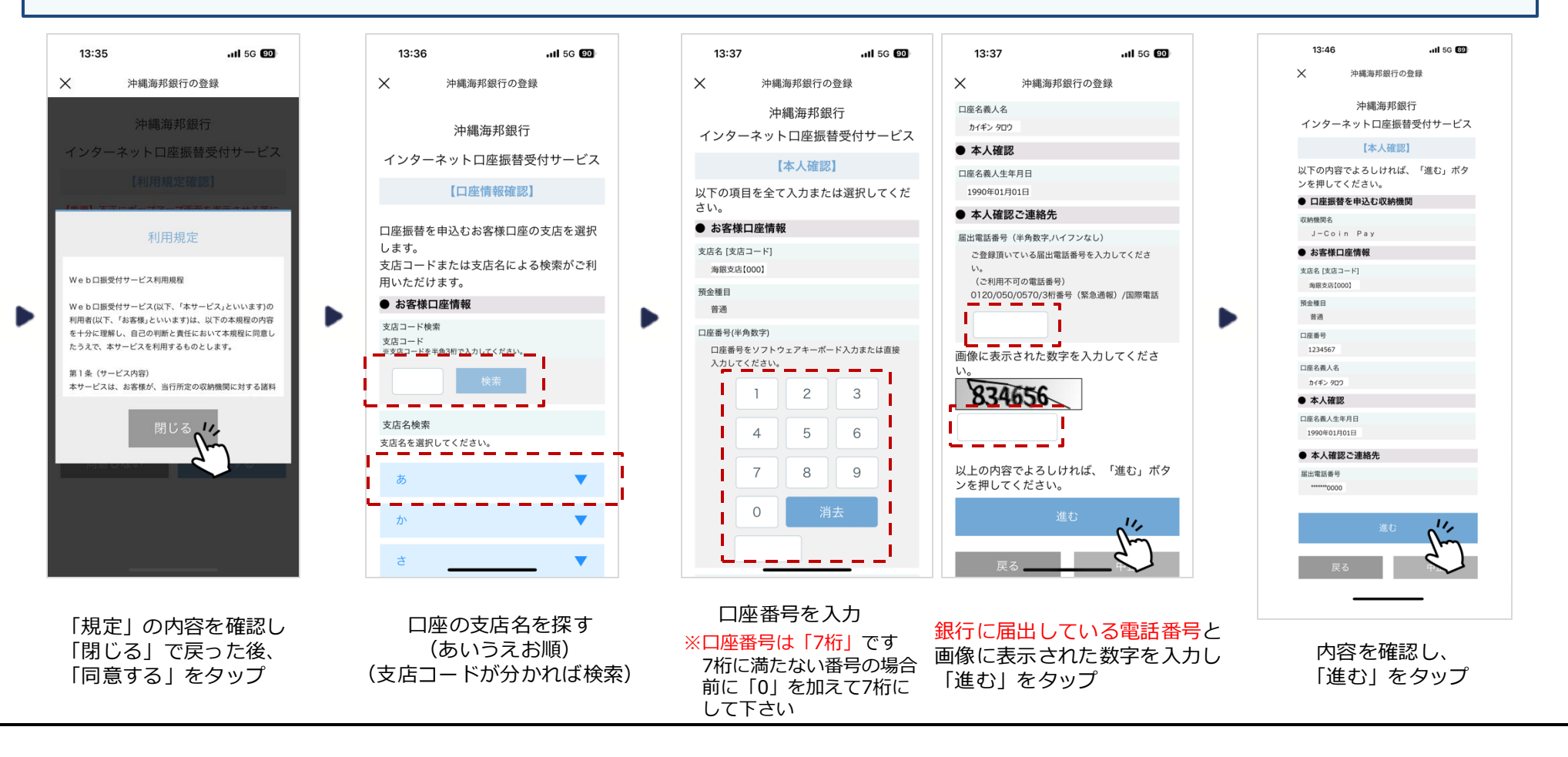

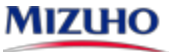

#### 金融機関別口座設定(沖縄海邦銀行編・その3)

- 「ワンタイムパスワード」の入力は、「沖縄海邦銀行に届出している電話」からの対応が必要です。
- 携帯電話を届出している場合は「SMS認証(ショートメッセージ)」を、固定電話を届出している場合は「自動音声認証」を選択してください。(固定電話の届出のみの場合は「自動音声認証」となります)
- 途中で「エラー画面」が出た場合や、操作完了したものの「接続できていない」場合は、次ページを参考に対応してください。

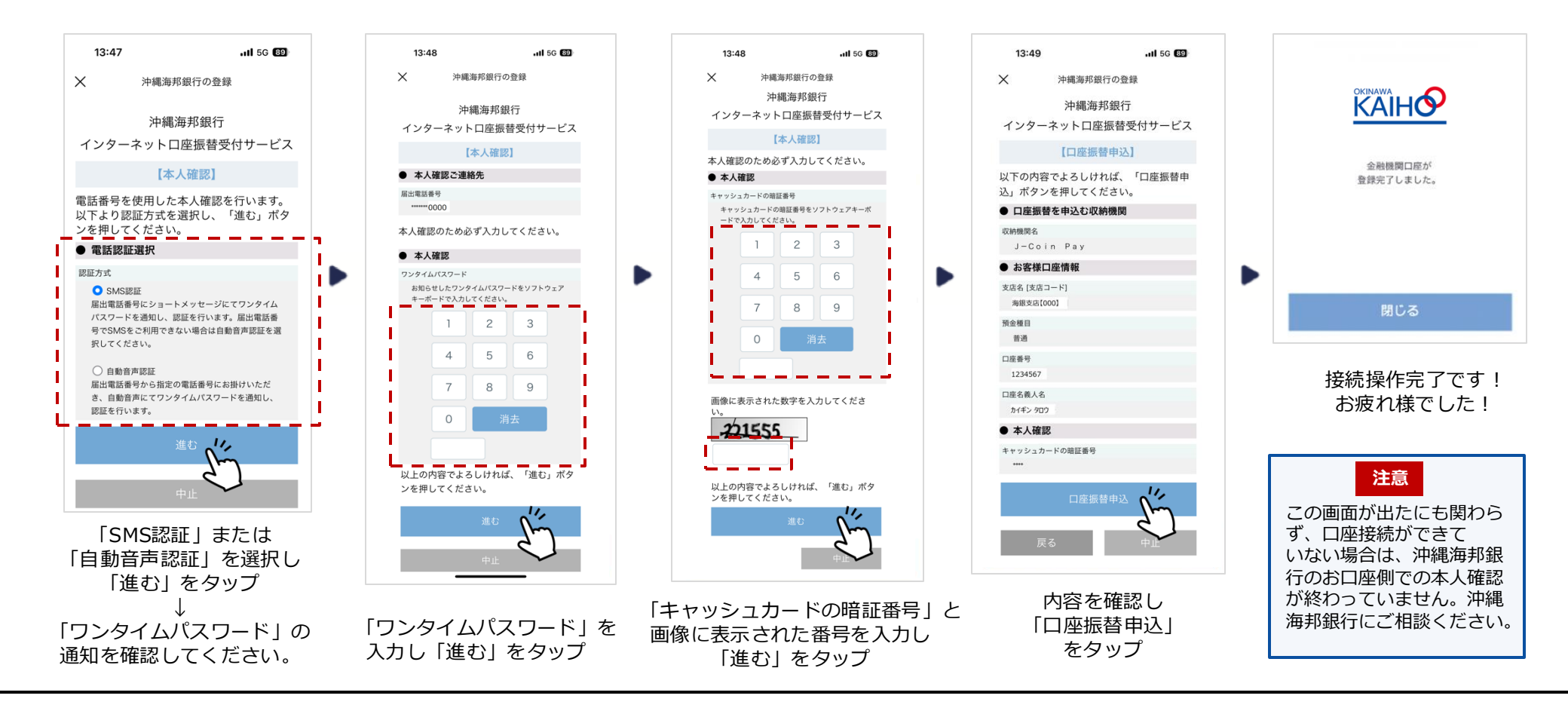

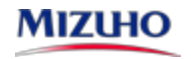

#### 金融機関別口座設定(沖縄海邦銀行編・よくあるご質問)

| No. | ご質問                                                                           | ご回答                                                                                            |
|-----|-------------------------------------------------------------------------------|------------------------------------------------------------------------------------------------|
| 1   | 沖縄海邦銀行に届けている電話番号が、 <b>自宅の固定電話の</b><br><b>番号</b> です。SMSは受け取れますか?               | ・SMSは受け取れません。<br>「自動音声認証」で、自宅電話から音声にて確認してください。<br>・または、沖縄海邦銀行にて、携帯電話番号を届出後、再度お手続きください。         |
| 2   | 沖縄海邦銀行に届けている電話番号が、 <b>昔使っていた携帯<br/>の電話番号</b> です。どうすれば、SMS認証/自動音声認証<br>ができますか? | <ul> <li>・沖縄海邦銀行にて、登録電話番号の変更手続きを行ってください。</li> <li>(登録電話番号の変更手続は『沖縄海邦銀行アプリ』から申請可能です)</li> </ul> |
| 3   | 「通知専用番号0120-456-366」に電話しましたが、話し<br>中となります。                                    | <ul> <li>・一定時間操作がなかったため、タイムアウトとなっています。</li> <li>もう一度、登録手続きからやり直してください。</li> </ul>              |
| 4   | ワンタイムパスワードを忘れてしまいました。                                                         | ・もう一度、登録手続きからやり直してください。                                                                        |
| 5   | 沖縄海邦銀行に届出している電話番号が分かりません。<br>キャッシュカードの暗証番号を忘れてしまいました。                         | ・沖縄海邦銀行にご相談ください。<br>・電話番号の変更届出やキャッシュカード暗証番号の再登録が必要となります。                                       |
| 6   | 口座接続を完了したはずなのに、口座を確認すると登録さ<br>れていません。                                         | <ul> <li>・沖縄海邦銀行のお口座側での本人確認が完了していません。</li> <li>沖縄海邦銀行にて本人確認手続を行ってください。</li> </ul>              |
| 7   | キャッシュカードを持っていません。<br>(通帳しか利用していません)                                           | ・沖縄海邦銀行にて、キャッシュカードの発行手続きをお願いします。                                                               |
| 8   | エラーコード・エラーメッセージが表示され、先に進め<br>ません。                                             | ・次ページ以降の一覧表をご確認いただき、対応をお願いします。                                                                 |

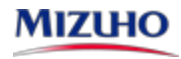

### 金融機関別口座設定(沖縄海邦銀行編・エラーコード/エラーメッセージ)

| エラーメッセージの例                                  | エラーコード                 | 原因                                                                                                    | ご対応                                                                         |
|---------------------------------------------|------------------------|----------------------------------------------------------------------------------------------------|-----------------------------------------------------------------------------|
| 入力内容をご確認のうえ、再度、<br>操作をお願いします                | 無                      | 「口座情報」「届出電話番号」「キャッシ<br>ュカード暗証番号」などの入力内容が沖縄<br>海邦銀行への届出内容と相違している。                                                         | ご確認のうえ、再度入力ください。<br>「届出電話番号」が相違する場合は、沖縄<br>海邦銀行にて、登録電話番号の変更手続き<br>を行ってください。 |
| 正しく入力してください<br>(「口座番号」「生年月日」<br>「暗証番号」の入力時) | 無                      | 入力方法が「半角数字」でない等                                                                                                    | 「半角数字」で入力してください。                                                            |
| タイムアウトしました                                  | T999002W               | 画面を操作せず一定時間を経過した場合、<br>お申込操作を中止させていただきます。                                                                                | 再度お手続きください。                                                                 |
| 画面上の操作で画面遷移が行わ<br>れなかった                     | T999001W               | ブラウザのアドレスバーに本サービス画面のURLを直接入力してアクセスした場合や、<br>ブラウザの「戻る」でバックした場合、エラーとなります。                                                  | 再度お手続きください。                                                                 |
| しばらくしてからご利用いただ<br>きますようお願いします               | T061001W<br>T002999Eなど | <ul> <li>(1) キャッシュカードの暗証番号入力画面<br/>で一定時間以上経過した場合</li> <li>(2) 画面で入力された情報をシステムで<br/>正しく受信できなかった場合(電波が<br/>悪い等)</li> </ul> | 再度お手続きください。                                                                 |
| お客さまの携帯電話では本サー<br>ビスはご利用いただけません             | T003008W<br>T003009W   | 携帯電話がサービス対象外の機種です。                                                                                                    | 別の端末をご用意ください。                                                               |

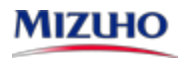

金融機関別口座設定(沖縄海邦銀行編・エラーコード/エラーメッセージ)

| エラーメッセージの例                                         | エラーコード                                         | 原因                                                                                                    | ご対応                                                                                                    |
|----------------------------------------------------|------------------------------------------------|----------------------------------------------------------------------------------------------------|----------------------------------------------------------------------------------------------------|
| 口座認証エラーの回数が<br>上限を超えました                            | T061003W<br>T062020W<br>T062G43Wなど             | 「口座名義人」「生年月日」「キャッシ<br>ュカードの暗証番号」 を所定の回数以上、<br>間違って入力し、一時的にロックがかか<br>っている                                                                                                    | 入力ミスであれば、翌日以降に再度正しい情報を<br>入力してください。(ロックが解除されます)<br>ご結婚等で氏名が変わった場合や、暗証番号を忘<br>れた場合は、沖縄海邦銀行に相談し所定の手続き<br>を行ってください。                                                                                                    |
| お取引ができませんでした<br>と表示される、<br>沖縄海邦銀行まで連絡する<br>よう表示される | T062G60W<br>T062G65W<br>T062G85W<br>T062G97Wなど | <ul> <li>(1)入力内容が、沖縄海邦銀行へ届出している内容と違っている</li> <li>(2)お申込できない口座を登録しようとした</li> <li>【具体例】 <ul> <li>長期間ご利用のない口座</li> <li>解約済の口座</li> <li>キャッシュカード未発行の口座</li> <li>暗証番号相違により停止中の口座</li> <li>貯蓄預金口座</li> <li>法人名義の口座</li> <li>カードローン専用口座</li> <li>ご利用を制限されている口座</li> </ul> </li> </ul> | <ul> <li>(1)入力された「口座番号」「口座名義人」<br/>「生年月日」をご確認のうえ、再度入力<br/>してください。氏名変更された方等は、<br/>沖縄海邦銀行にご相談ください。</li> <li>         一定回数間違って入力するとロックが<br/>かかります。<br/>(通帳等口座情報が判るものとお届け印を<br/>ご準備のうえ窓口にてお手続きが必要です)     </li> <li>(2) 口座の状態や口座の種類をご確認いただき、<br/>左記に該当するようであれば、別の口座を<br/>登録ください。ご不明の場合は、沖縄海邦<br/>銀行までご相談ください。</li> </ul> |
| 上記以外                                               | 上記以外                                           |                                                                                                    | 「沖縄海邦銀行Web口振受付サービス」に<br>関するエラーは、沖縄海邦銀行にお問い合わせ<br>ください。<br>「J-Coin Pay」に関するエラーは、J-Coin Pay<br>サポートセンターにお問い合わせください。                                                                                                    |

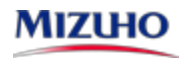

## 金融機関別口座設定(JAバンク編)

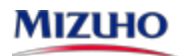

#### 金融機関別口座設定(JAバンク編・その1)

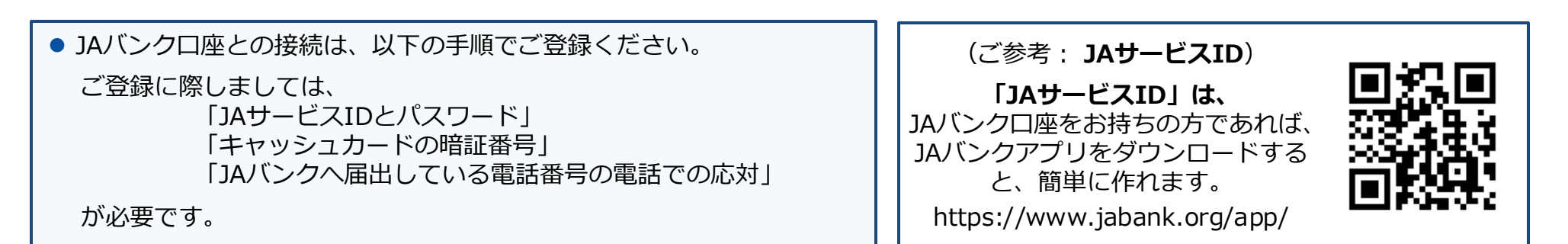

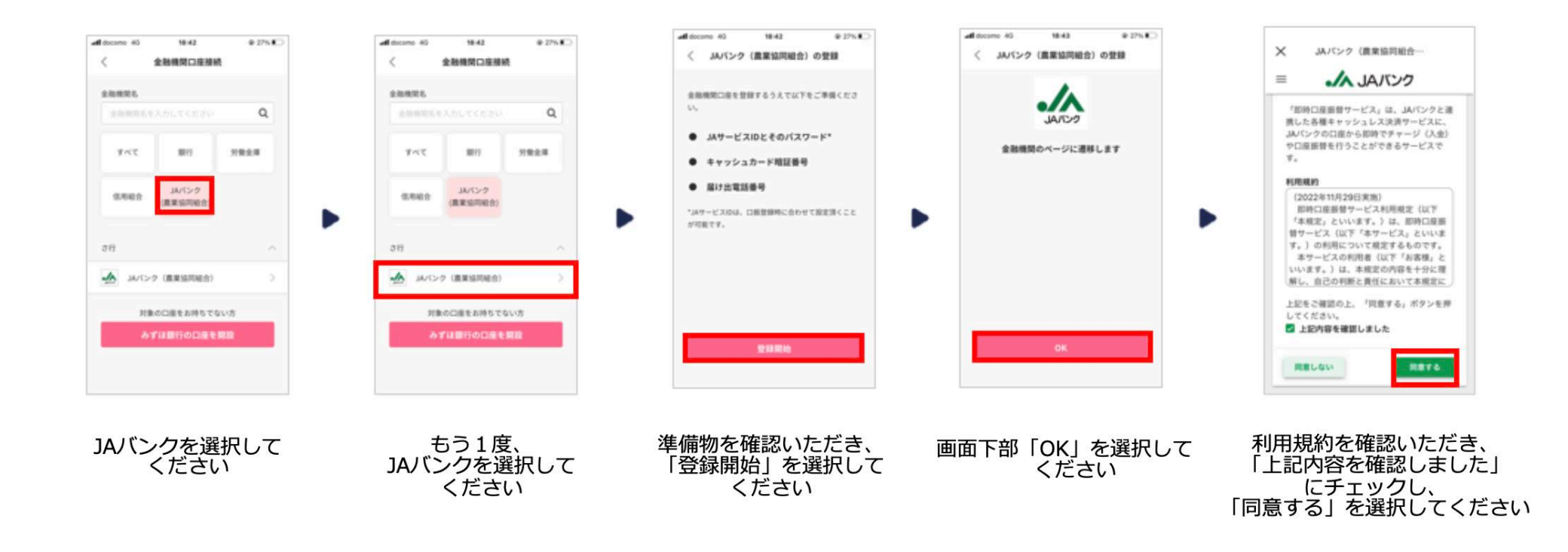

#### 金融機関別口座設定(JAバンク編・その2)

●「JAバンクへ届出している電話番号の電話での応対」では、スマホ等の場合は、「音声」「SMS」の両方が使えます。
 ● 自宅の固定電話の場合は、「音声」のみが使えます。

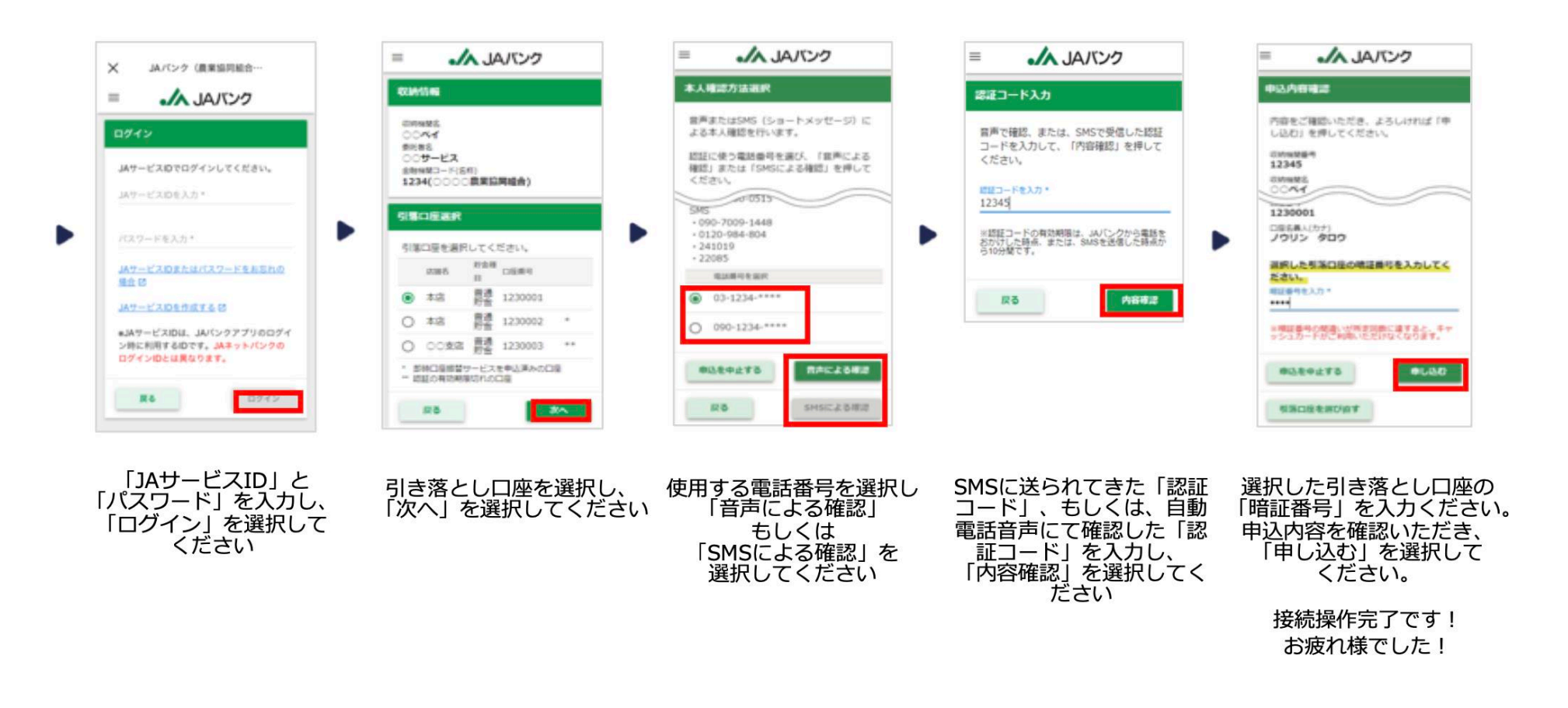

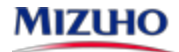